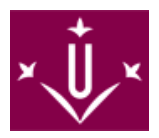

# <u>uedo reconocer mi experiencia laboral por la asignatura de Prácticas Académicas Extern</u>as de ulación?

, siempre y cuando cumplas los siguientes requisitos:

Experiencia laboral relacionada con las competencias inherentes a tu titulación.

creditar el doble de horas en la entad de las que requiere la asignatura para su superación. En total serían:

**Grado en Comunicación y Periodismo**: 660 horas **Resto de titulaciones**: 240 horas

ıra más información podéis consultar la:

prmativa para el reconocimiento de las Prácticas Académicas Externas de la Facultad de Letras (port/sites/FII/ca/.galleries/Documents/Normativa-reconeixement-de-credits-practiques-FLL-aprovada-29052020.g

### ¿uando lo puedo solicitar?

Plazo

20 Plazo

el 3 al 16 de septiembre de 2024

Del 11 al 17 de abril de 2025

la solicitud de reconocimiento se realiza duante el 20 Placo y ya se ha abonado el importe de la matrícu la asignatura no se realizará ninguna devolución del importe de la misma, a no ser que sea para finaliz s estudios. Si no es así la asignatura no se reconocerá hasta el curso siguiente:

Jué documentación he de presentar?

- Sol·licitud per a altres temes LLETRES [ https://seuelectronica.udl.cat/pdf/ModelSolAdmin\_cBHLF.pdf dirigida a la decana o decano del centro . En la solicitud, en la tercera página donde indica "Adjuntar 8 mł debéis adjuntar:
  - Informe de la vida laboral expedido per la Tesorería de la Seguridad Social o cualquier otro órga competente.
  - Certificado acreditativo de la entidad donde se ha ocupado el lugar de trabajo y donde se indique el to de horas y tareas realizadas. Ha de estar firmado electrónicamente por la persona responsable.
  - En caso de Trabajadores autónomos, fotocopia del impueso o licencia fuscal en lugar de la certificacide empresa.
  - Cualquier otra documentacióna dicional que establezca la Comisión de Estudios y que crea necesa para evaluar la solicitud de reconocimiento.

#### )ónde se de presentar?

I la Sede Electrónica de la UdL. [https://seuelectronica.udl.cat/AvisEntradaeSEU.php?t=/index.php]

#### le de realizar algún pago?

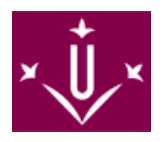

<sup>3</sup>or solicitar rel reconocimiento debéis abonar la **tasa de reconocimiento** establecida cada curso en el Decreto ecios de la Generalitat. El pago debe realizarse como máximo dentro de los 5 días siguientes a la realización de licitud.

Jna vez resuelto el reconocimiento, el estudiante abonará un 20% del precio del crédito.

## STRUCCIONES PARA RELLENAR LOS MODELOS DE SOLICITUD

**Descargad** en vuestro ordenador el modelo correspondiente ¡No lo rellenéis nunca online! ¡Siempre en scritorio de vuestro ordenador!

El documento debéis rellenarlo con el programa **Adobe Reader**. Si no disponéis del programa os lo podé lescargar **AQUÍ** [ http://get.adobe.com/es/reader/ ]. Si durante la instalación del mismo tenéis alguproblema podéis contactar con <u>suport\_alumnes@asic.udl.cat</u>

Rellenad la solicitud. No modifiquéis el formato de los campos del formulario.

En caso de que tengáis que adjuntar algún documento. En la tercera página de la solicitud, donde di *Adjuntar 8mb*<sup>"</sup>, clicáis y os dará la opción de adjuntar documentos en pdf. No se acaptará otro formato. vord, ni jpg ni ningún tipo de fotografía.

## 'STRUCCIONES PARA ENVIAR LA SOLICITUD MEDIANTE LA SEDE ELECTRÓNICA

Ahora que ya tenéis la solicitud rellenada la tenéis que **depositar en la Sede Electrónica** https://seuelectronica.udl.cat/registreelectronic.php#MesInfo10] **de la UdL.** 

Jna vez en la sede, seguid esta ruta: Estudiantado - estudiantes UdL: grado, máster y doctorado (es u cono de color violeta)

Al clicar os pedirá vuestro **usuario y contraseña UdL**, es el mismo que el del Campus Virtual. Y despuos pedirá que entréis un código.

Se cargará una pantalla con todos vuestros datos. **Debéis adjuntar la solicitud clicando sobre la ico jue indica** "*Adjunta 1 PDF*". No adjuntéis nada más, <u>la web ÚNICAMENTE acepta los modelos oficial</u> <u>le solicitud</u> que hay en la web de secretaría.

Rellenad el apartado "Resuma brevemente el asunto".

Para hacer el envío debéis clicar sobre "Registra y firma ONLINE".

Jna vez enviada la instancia <u>recibiréis un correo de confirmación</u> a la dirección de correo electrónico quabéis indicado en la instancia.

# Ante cualquier duda o consulta podéis llamar al 973 70 21 08 / 973 70 20 64

## o bien revisar el MANUAL DE AYUDA [

f/Manuals/MANUAL\_com\_presentar\_una\_instancia\_generica\_model\_M2\_amb\_usu

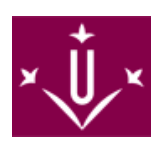